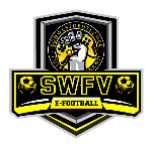

## Leitfaden zur Mannschaftsmeldung

### **FIFA21 Winter-Qualifier**

Dieses Turnier ist nicht mit Electronic Arts Inc. oder seinen Lizenzgebern verbunden und wird von diesen nicht gesponsert.

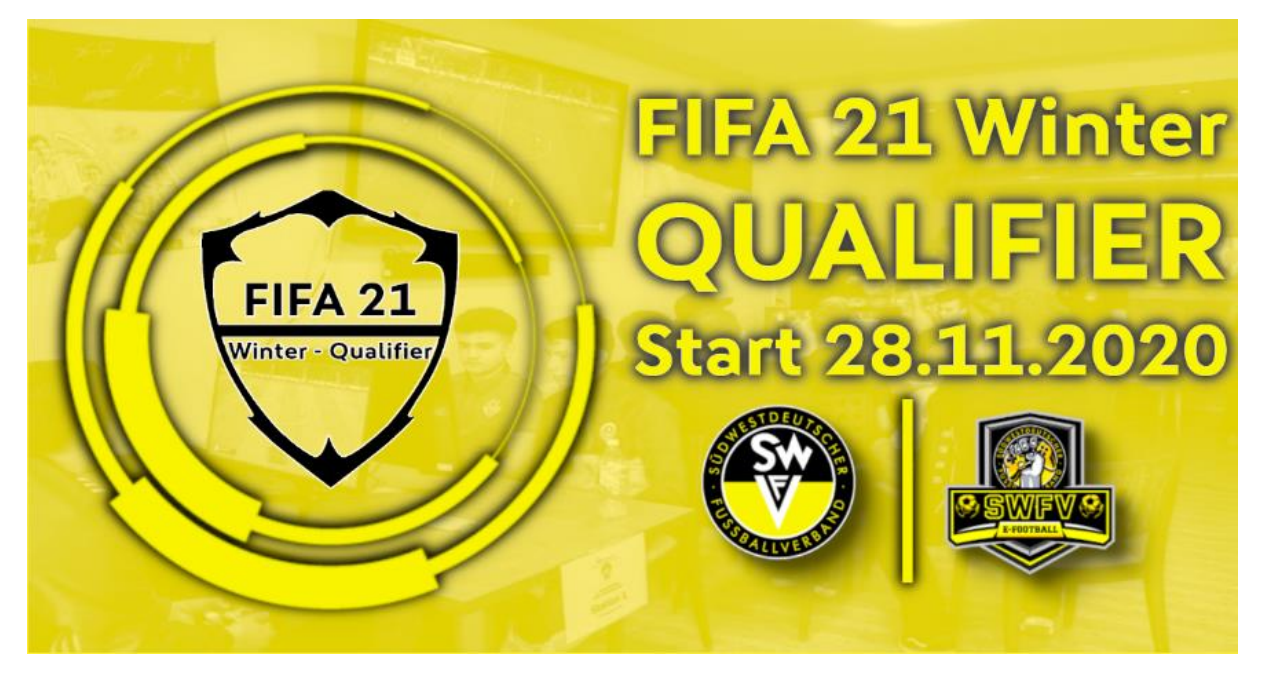

Die Anmeldung erfolgt über das DFBnet (www.dfbnet.org) in der Mannschaftsmeldung durch einen berechtigten Vereinsvertreter (dies sind in der Regel der Vorstand und/oder Spielleiter). Die Mannschaftsmeldung ist in der Zeit von Freitag, 13.11.2020 bis Freitag, 20.11.2020 möglich.

Die Mannschaftsmeldung erfolgt über den Vereinsmeldebogen über den Reiter "Mannschaftsmeldung". Anschließend ist der Bereich "Hallenturniere (Futsal)" auszuwählen. Hierdurch entsteht keine Meldung für Hallenturniere. Die Mannschaftsmeldung erfolgt im Abschnitt "Freizeit" durch einen Klick auf den grünen Stift links unten im Bereich.

|                                         | Phoenix Musterscheid   42901420 (aktiv)   Bezirk Vorderpfalz   Kreis Rhein-Mittelhaardt   Südwestdeutscher Fußball-Verband |                                                                         |                 |   |  |  |
|-----------------------------------------|----------------------------------------------------------------------------------------------------|-------------------------------------------------------------------------|-----------------|---|--|--|
| SPIELSTÄTTEN<br>VEREINSMELDEBOGEN       | Fußball Futsal-Ligabetrieb Halle<br>Meldung für Hallenturniere nach Futsal-Re                                              | enturniere (Futsal) Beachsoccer Spielgemeinschaften<br>sgeln ( Winter ) | Vereinsadressen |   |  |  |
| Mannschaftsmeldung                      | Gemeldete Mannschaften der Saison                                                                                          | 20/21                                                                   |                 |   |  |  |
| Abgabeprüfung<br>Meldelisten            | Herren                                                                                                    | (Meldezeitraum 15.09.2019-15.10.2019)                                   | 🗙 keine Meldung | ॐ |  |  |
| Anschriften<br>Teamoffizielle           | Junioren                                                                                                    | (Meldezeitraum 15.09.2019-15.10.2019)                                   | 🗙 keine Meldung | Þ |  |  |
| Statistik<br>Adressetiketten            | Frauen                                                                                                    | (Meldezeitraum 15.09.2019-15.10.2019)                                   | 💥 keine Meldung | ∌ |  |  |
| SCHIRI-PORTAL<br>STAFFELZUSTÄNDIGKEIT   | Juniorinnen                                                                                                    | (Meldezeitraum 15.09.2019-15.10.2019)                                   | 🗙 keine Meldung | Ŷ |  |  |
| LIGA-KONFIGURATION                      | Freizeit                                                                                                    | (Meldezeitraum 13.11.2020 - 20.11.2020)                                 | 🗙 keine Meldung | Ŷ |  |  |
| SCHIRIANSETZUNG<br>SPORTGERICHTSBARKEIT | Freizeitsport                                                                                                    | letzte Aktualisierung am                                                |                 |   |  |  |
| VERBAND ONLINE                          | Alte Senioren                                                                                                    | (Meldezeitraum 15.09.2019-15.10.2019)                                   | 🗙 keine Meldung | ₽ |  |  |

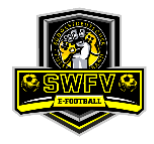

Nach dem Klick auf den Stift öffnet sich ein neues Fenster. Rechts muss nun auf "Neue Mannschaftsmeldung geklickt werden.

| ERGEBNISMELDUNG<br>SPIELBERICHTE<br>TURNIERE |                           | Phoenix Musterscheid<br>42901420 (aktiv)   Bezirk Vorderpfalz   Kreis Rhein-Mittelhaardt<br>Südwestdeutscher Fußball-Verband |                         |
|----------------------------------------------|---------------------------|----------------------------------------------------------------------------------------------------|-------------------------|
| SPIELSTÄTTEN                                 | Gemeldete Mannschafte     | en Hallenturniere (Futsal)                                                                                                   |                         |
| VEREINSMELDEBOGEN                            | Es wurden noch keine Manr | nschaften gemeldet                                                                                                    |                         |
| Vereinsadressen                              | Zurück                    |                                                                                                    | Neue Mannschaftsmeldung |
| Mannschaftsmeldung                           |                           |                                                                                                    |                         |

# Anschließend öffnet sich die Übersichtsseite zur Mannschaftsmeldung.

| ERGEBNISMELDUNG<br>SPIELBERICHTE<br>TURNIERE                                                                                                    | Phoenix Musterscheid<br>42901420 (aktiv)   Bezirk Vorderpfalz   Kreis Rhein-Mittelhaardt<br>Südwestdeutscher Fußball-Verband                                      |                                                               |                                                      |                 |  |  |
|----------------------------------------------------------------------------------------------------|----------------------------------------------------------------------------------------------------|---------------------------------------------------------------|------------------------------------------------------|-----------------|--|--|
| SPIELSTÄTTEN<br>VEREINSMELDEBOGEN<br>Vereinsadressen<br>Mannschaftsmeldung<br>Abgabeprüfung<br>Meldelisten<br>Anschriften<br>Teamoffizielle<br>Statistik<br>Adressetiketten | <b>Mannschaftsdaten und Steckbrief</b><br>Mannschaftsart Freizeitsport<br>Mannschaft 1.Mannschaft                                                                 | Spielklasse <u>H</u><br>Spielgebiet Kn<br>Mannschaftsstärke ( | Iallen-Kreisturnier<br>eis Rhein-Mittelhaardt<br>€ 5 | V               |  |  |
|                                                                                                    | Alias-Namen für Robotertexte (Mannschaft)<br>Mannschaftname Keine Auswahl v Phoenix Musterscheid<br>Kurzname Keine Auswahl v<br>Alternativer Name Keine Auswahl v | Phoenix Musterscheid                                          | l gewann das letzte Spiel.                           | Ŷ               |  |  |
| SCHIRI-PORTAL                                                                                                    | Spielgemeinschaft                                                                                                    |                                                               |                                                      |                 |  |  |
|                                                                                                    | Vereinsname                                                                                                    |                                                               | Тур                                                  | Anzahl Spieler  |  |  |
| LIVETICKER                                                                                                    | Phoenix Musterscheid                                                                                                    |                                                               | Federführender Verein                                |                 |  |  |
| SCHIRIANSEIZUNG<br>SPORTGERICHTSBARKEIT<br>VERBAND ONLINE                                                                                                    | Verein der SG hinzufügen                                                                                                    |                                                               |                                                      |                 |  |  |
| PASS ONLINE<br>ANTRAGSTELLUNG<br>POSTFACH                                                                                                    | Ansetzungswünsche<br>Zusätzliche Hinweise                                                                                                    |                                                               |                                                      | <i>₽</i>        |  |  |
| MEIN BENUTZERKONTO                                                                                                    |                                                                                                    |                                                               |                                                      | 11.             |  |  |
|                                                                                                    | Spielbekleidung<br>Es sind noch keine Spielbekleidungen zugeordnet                                                                                                |                                                               |                                                      | Ŷ               |  |  |
|                                                                                                    |                                                                                                    |                                                               | Spielbekleid                                         | lung hinzufügen |  |  |
|                                                                                                    | Derzeitiger Trainer                                                                                                    |                                                               |                                                      | 分               |  |  |
|                                                                                                    | Bitte beachten Sie, dass Sie im Rahmen der Mannschaftsmeldu<br>jederzeit aktualisieren.                                                                           | ng auch einen Trainer melden                                  | müssen. Diese Trainerzuordnung                       | können Sie      |  |  |
|                                                                                                    | Teamoffizielle                                                                                                    |                                                               |                                                      | Ŷ               |  |  |
|                                                                                                    | Es sind noch keine Teamoffiziellen zugeordnet                                                                                                    |                                                               |                                                      |                 |  |  |
|                                                                                                    | Zurück                                                                                                    |                                                               |                                                      | Melden          |  |  |

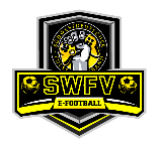

#### Bereich Mannschaftsdaten und Steckbrief

In diesem Bereich ist unter "Spielklasse" automatisch "Hallen-Kreisturnier" und als Spielgebiet der entsprechende Kreis des Vereins eingeblendet.

| Mannschaftsdaten und Steckbrief |               |                   |                          |  |  |  |  |
|---------------------------------|---------------|-------------------|--------------------------|--|--|--|--|
| Mannschaftsart                  | Freizeitsport | Spielklasse       | Hallen-Kreisturnier      |  |  |  |  |
| Mannschaft 1.Mannschaft         |               | Spielgebiet       | Kreis Rhein-Mittelhaardt |  |  |  |  |
|                                 |               | Mannschaftsstärke |                          |  |  |  |  |
|                                 |               |                   |                          |  |  |  |  |

Hier muss zwingend im Drop-Drown-Menü auf "Hallen-Landesturnier" umgestellt werden. Das Spielgebiet ändert sich automatisch auf "Südwest". Die Mannschaftsstärke "5" ist voreingestellt, aber ohne Bedeutung.

| Mannschaftsdaten und Steckbrief |               |                   |                      |  |  |  |
|---------------------------------|---------------|-------------------|----------------------|--|--|--|
| Mannschaftsart                  | Freizeitsport | Spielklasse       | Hallen-Landesturnier |  |  |  |
| Mannschaft                      | 1.Mannschaft  | Spielgebiet       | Südwest              |  |  |  |
|                                 |               | Mannschaftsstärke |                      |  |  |  |

#### Bereich Alias-Namen für Robotertexte (Mannschaft)

| Alias-Namen für Robotertexte (Mannschaft) |                                      |                                               |  |  |
|-------------------------------------------|--------------------------------------|-----------------------------------------------|--|--|
| Mannschaftname                            | Keine Auswahl 🔽 Phoenix Musterscheid | Phoenix Musterscheid gewann das letzte Spiel. |  |  |
| Kurzname                                  | Keine Auswahl 🗸                      |                                               |  |  |
| Alternativer Name                         | Keine Auswahl 🗸                      |                                               |  |  |

Im Feld "Mannschaftsname" ist der Vereinsname (Beispiel: Phoenix Musterscheid) einzutragen. Im vorherigen Drop-Down-Menü kann der Artikel gewählt werden. Die Felder "Kurzname" und "Alternativer Name" sind optional.

#### Der Bereich Spielgemeinschaft kann ignoriert werden.

#### Bereich Ansetzungswünsche

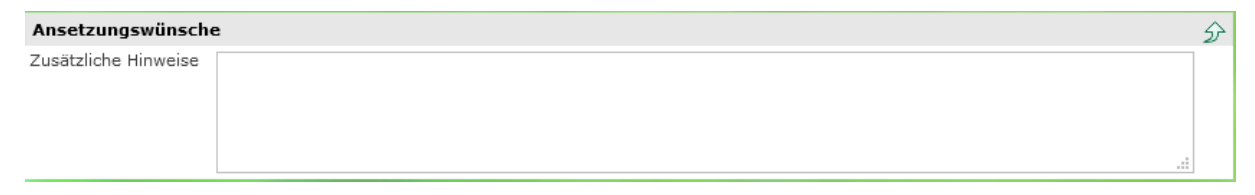

Das Feld "Zusätzliche Hinweise" ist mit folgenden Daten je Spieler auszufüllen: Vor- und Nachname, das Geburtsdatum, die Plattform (PlayStation 4 oder XBox One), die Online-ID und Discord-Tag.

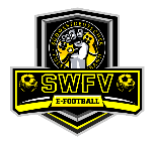

# Die Bereiche Spielbekleidung, derzeitiger Trainer und Teamoffizielle können ignoriert werden.

Die Mannschaftsmeldung schließen Sie über einen Klick auf "Melden" ab.

| Zurück | Melden |
|--------|--------|

Die Mannschaftsmeldung erscheint nun in der Übersicht ihrer gemeldeten Mannschaften.

| Ger         | Gemeldete Mannschaften Hallenturniere (Futsal) |          |                      |                |                                   |        |        |                                       |   |
|-------------|------------------------------------------------|----------|----------------------|----------------|-----------------------------------|--------|--------|---------------------------------------|---|
|             |                                                |          | Mannschaftname       | Mannschaftsart | Spielklasse                       | Ms-Nr. | Saison | Letzte Änderung                       |   |
| <u>0</u> 22 | 12                                             | <b>1</b> | Phoenix Musterscheid | Freizeitsport  | Freizeit Hallen-<br>Landesturnier | 1      | 20/21  | MS-Meldung 12.11.2020<br>Spielerliste | • |
|             | Zurück Neue Mannschaftsmeldung                 |          |                      |                |                                   |        |        |                                       |   |

Rückfragen an: efootball@swfv.de